## 新生学信网学籍查询方法

打开中国高等教育学生信息网(网址: http://www.chsi.com.cn/)

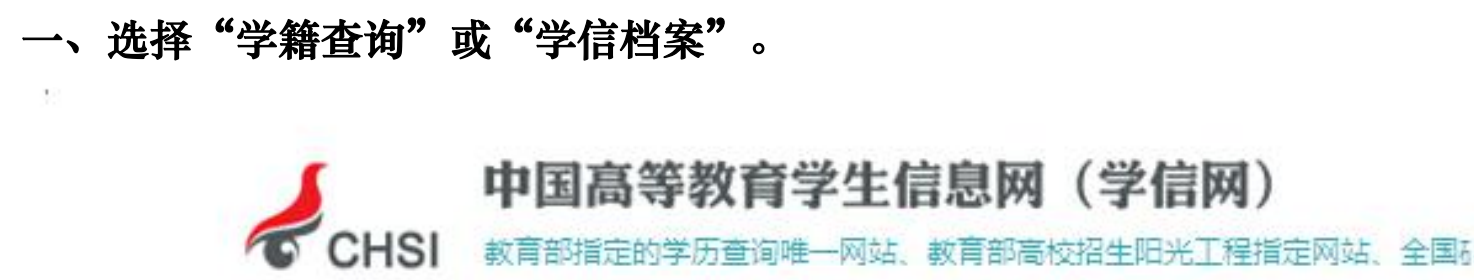

首页 学籍查询 学历查询 在线验证 学历与成绩认证 图像校对 学信档案

二、进入"学信档案"页面,选择"注册学信帐号",已注册过的直接登录。

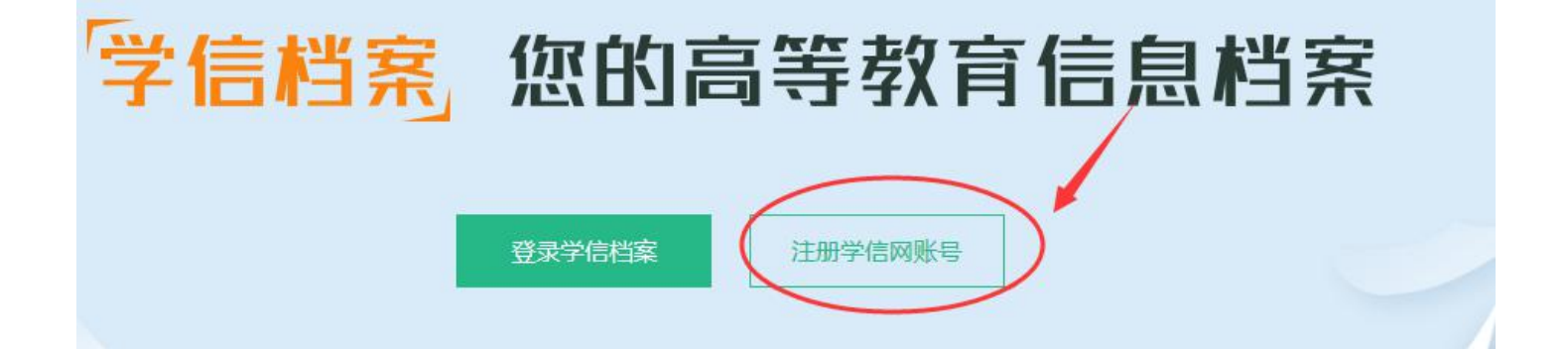

欢迎注册学信网账号

已有学信网账号 立即登录

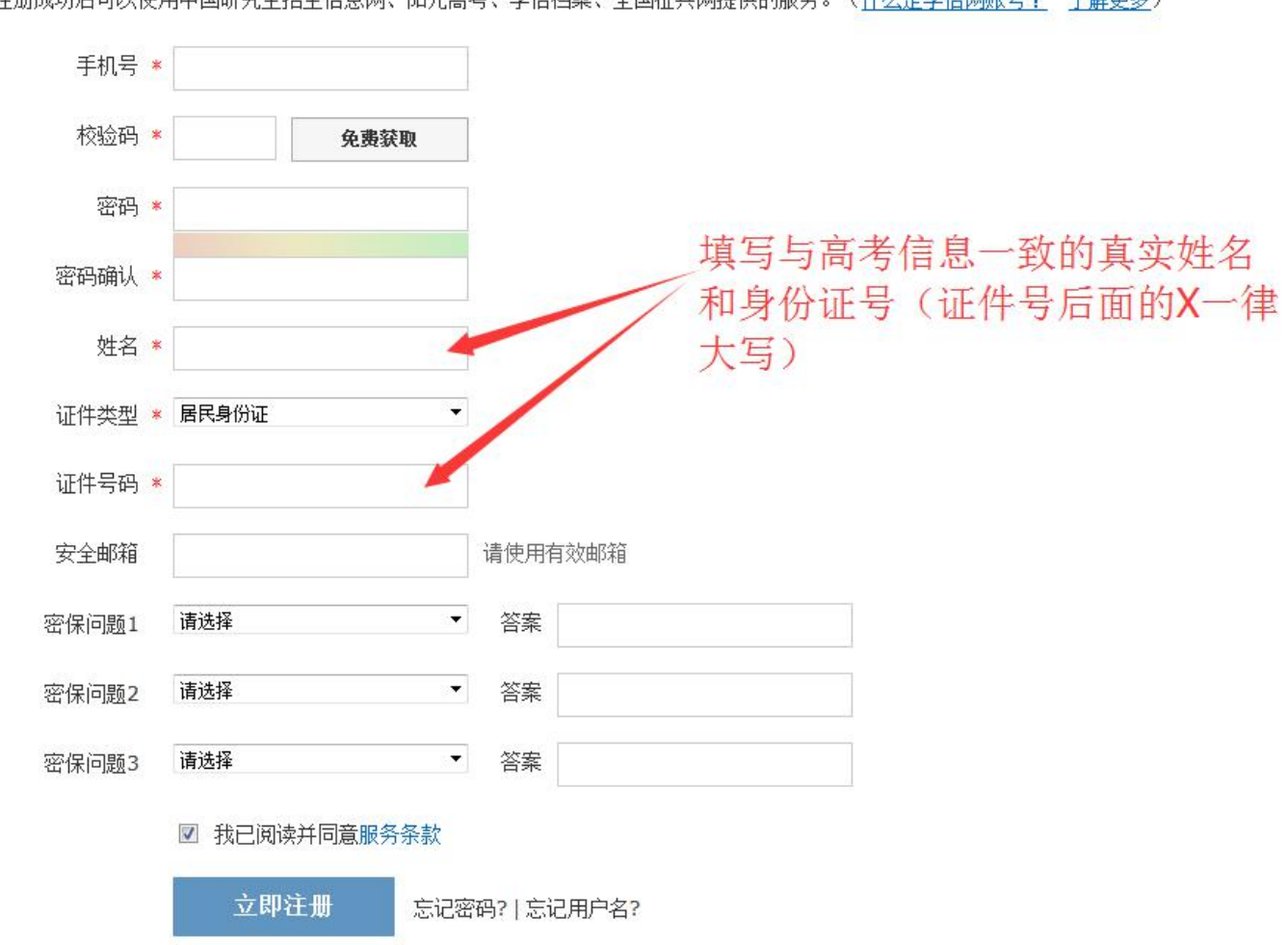

注册成功后可以使用中国研究生招生信息网、阳光高考、学信档案、全国征兵网提供的服务。(什么是学信网账号? 了解更多)

# 注意:

1.请牢记本人的用户名(一般为手机号)、密码和邮箱,以便随时查询学籍 信息及毕业学历信息。

2.因学校没有对学生用户的管理权限,如忘记用户名或密码,请按网上提示的操作方式找回用户名和密码。

#### 四、注册成功后,出现如下页面:

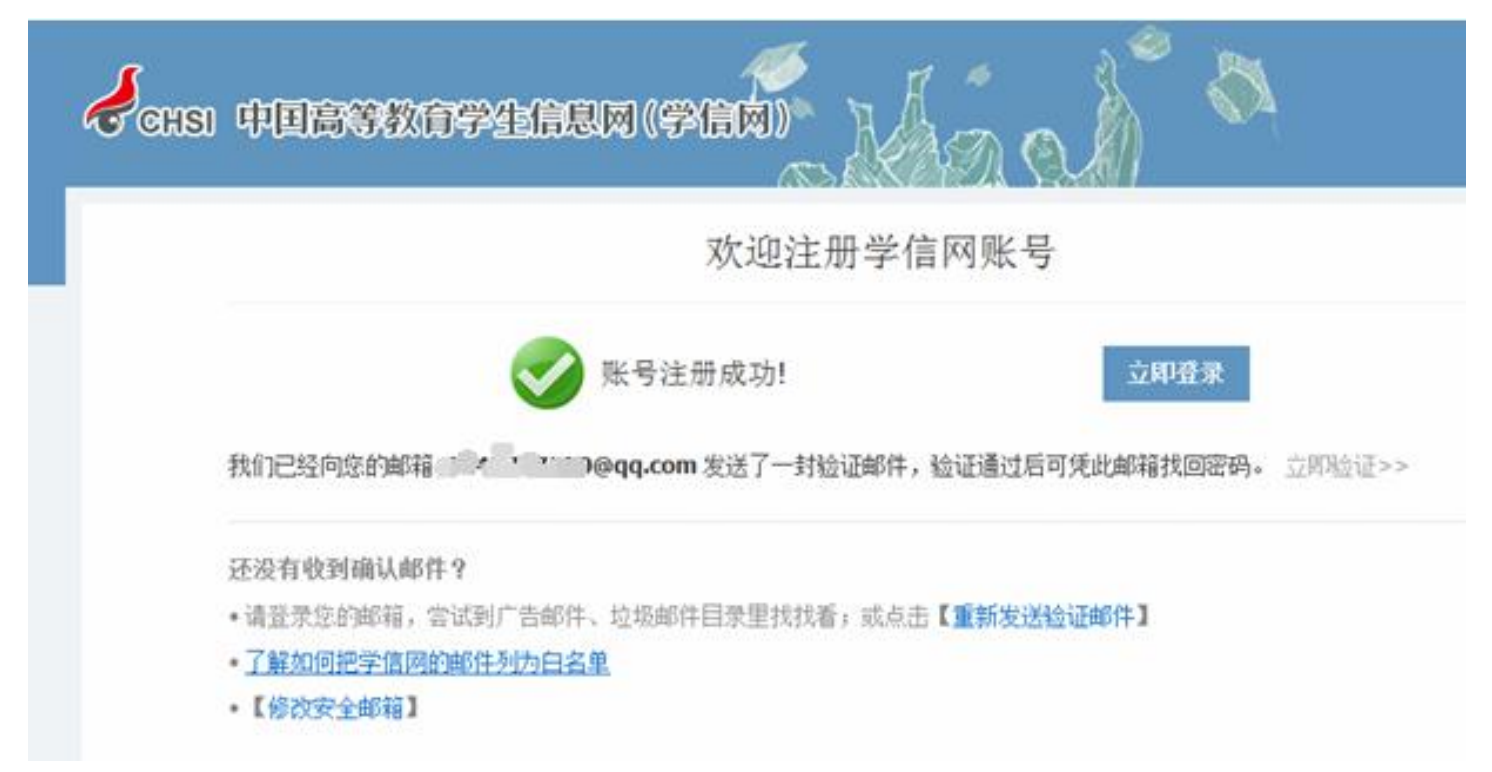

五、登录

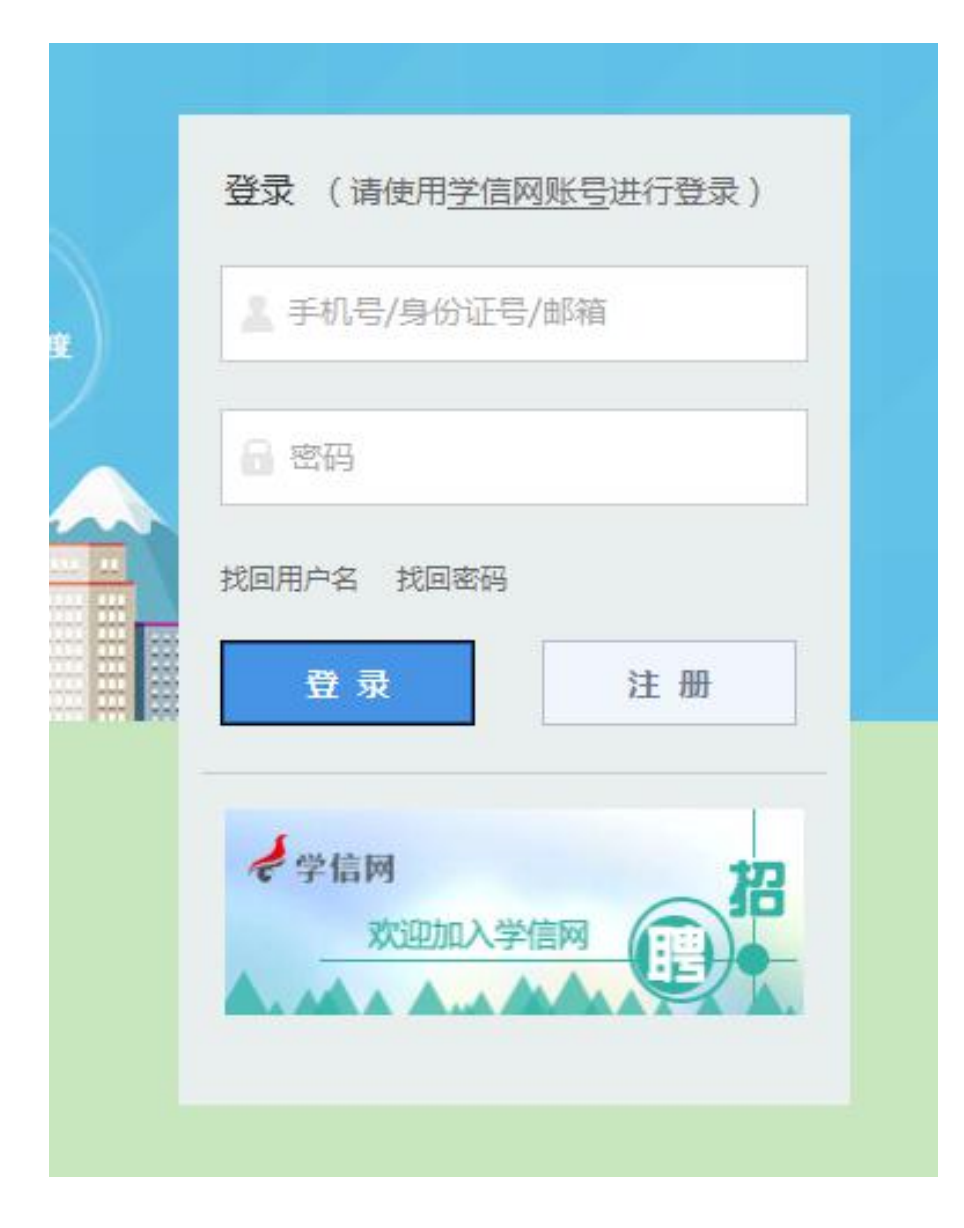

#### 登录成功后

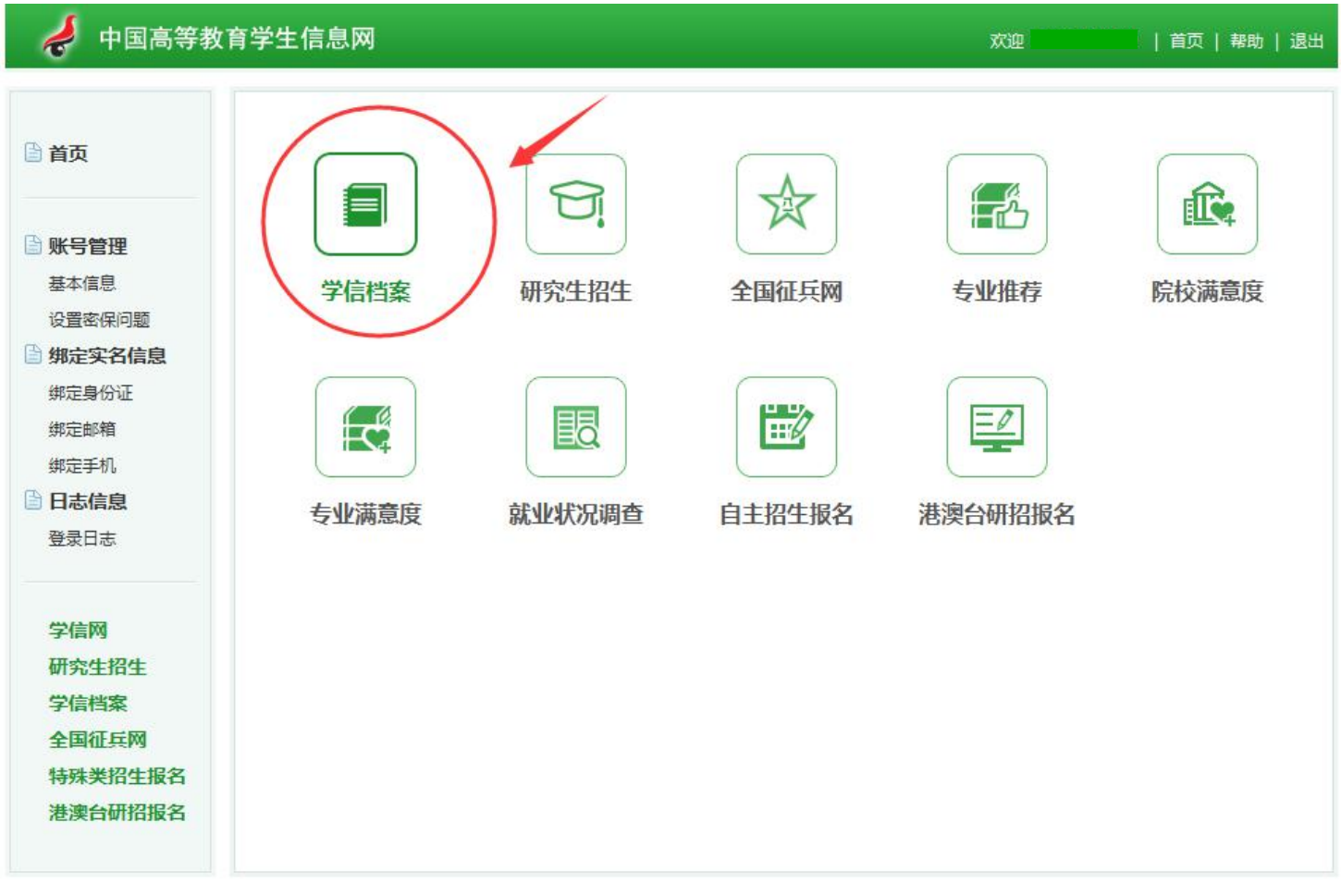

Copyright 2003-2017 学信网 京ICP证030485号

### 点击"学信档案"查询学籍

|                     | 首页 高等教育信息                                                    | 在线验证报告 学历与成绩认证              | 国际合作申请 调查/投票        | ļ |
|---------------------|--------------------------------------------------------------|-----------------------------|---------------------|---|
| 高等教育信息<br>直看        | <b>(</b><br>在线验证报告<br>查看 申请                                  | です<br>学历与成绩认证<br>査看 绑定      | 留学认证报告传输<br>查看 发送报告 |   |
| 上<br>毕业证书图像校对<br>校对 | <ul><li>ジレンジェンジェンジェンジェンジェンジェンジェンジェンジェンジェンジェンジェンジェン</li></ul> | かん     測     ア      进     入 |                     |   |

| and a state state of the state of the state | 精皮有显示出来? 云武弗定子精   子稽自闻氾困                   |                                 |                                       |
|----------------------------------------------------------------------------------------------------|--------------------------------------------|---------------------------------|---------------------------------------|
| 4-                                                                                                    |                                            | 查查查该学籍的在线验证据                    | 股告 专业推荐 累计投票 1495<br>您尚未推荐专业          |
|                                                                                                    | 姓名:                                        | 性别: <b>男</b>                    | 我要推荐                                  |
|                                                                                                    | 出生日期:                                      | 民族: 汉族                          | 专业满意度 累计投票 0                          |
|                                                                                                    | 证件号码:                                      | 学校名称:                           | 综合 0.0 办学条件 0.0<br>就业 0.0 数学质量 0.0    |
|                                                                                                    | 层次: 本科                                     | 专业:                             | 我要评价                                  |
| 录取照片                                                                                                    | 学制: 4                                      | 学历类别: 普通                        |                                       |
|                                                                                                    | 学习形式: <b>普通全日制</b>                         | 分院:                             | 院校满意度 累计投票 3169<br>综合 4.0 环境 4.0 生活 3 |
|                                                                                                    | 系(所、函授站):                                  | 班级:                             | 我要评价                                  |
|                                                                                                    | 学号:《四十四十四十四十四十四十四十四十四十四十四十四十四十四十四十四十四十四十四十 | 入学日期:                           |                                       |
|                                                                                                    |                                            | AND THE ADDRESS AND AND ADDRESS | 各省市图像采集单位                             |

\_\_\_\_\_

# 注意事项

| 一、若注册过               | 程中出现手机号已经注册过的情况                             |                    |               |
|----------------------|---------------------------------------------|--------------------|---------------|
|                      | 欢迎注册学信网账号                                   | 已有学信网账号            | 立即登录          |
| 注册成功后可以使用<br>手机号 * [ | 中国研究生招生信息网、阳光高考、学信档案、全国征兵网提供的服务。            | ( <u>什么是学信网账号?</u> | <u>了解更多</u> ) |
|                      | 您可以: 1. 用该手机号登录 2. 用手机找回密码 3. 🗏 继续注册?<br>用) | (进择继续注册旧账号         | 将不可           |

1.如果确认是学生本人注册过的,选以上三种方式均可。
 2.如果并非本人注册过的,选"3.继续注册"(见上图)。

二、注册成功后未查询到学籍的

|                                                            | 根据您实名注册时提供的姓名和证件号码,没有找到您的学籍信息。<br>学籍查询范围                              |
|------------------------------------------------------------|-----------------------------------------------------------------------|
| <ul> <li>         ·</li></ul>                              | 来】,尝试自行绑定。                                                            |
| 2.确认您实名注册时提供的姓名<br>姓 名: (修改姓名)<br>证件号码:<br>3.若不能确定学校注册信息,请 | 和证件号码是否与学校注册信息一致,若不一致,请分情况处理。<br>(用正确的证件号码重新注册)<br>与就读院校学籍学历管理部门老师联系。 |

1.注册的时候姓名输入错误,直接"修改姓名"(见上图)。
 2.身份证号输入错误的,重新注册。

三、身份证号已经注册过的,请选择"我要重新注册"(如下图)。

| 78 × | 证件考明已注册                                                                                                    |
|------|----------------------------------------------------------------------------------------------------|
|      | 友情报示:如果送律"我要重新注册"官理股牢接后证评号码关款的旧账号赔担注销挥                                                                                           |
|      | 1. 圖 我審重新注册                                                                                                    |
|      | <ol> <li>如果您用值 <u>图像校对</u>、 <u>学结构果</u>、 <u>其仅登记/应证报名</u> 可使用原联号登录</li> <li>如果您忘记了注册信息,可以尝试 <u>我回留码</u>、 <u>我回周户名</u></li> </ol> |
| 調    | ·····································                                                                                            |

#### 重新注册成功后,登录,出现以下页面:

|                                                                                     | 学信网账号 - 身份证号重复                                                   |                                                                                                    |                                                                                                    |                                                             |               |
|-------------------------------------------------------------------------------------|------------------------------------------------------------------|----------------------------------------------------------------------------------------------------|----------------------------------------------------------------------------------------------------|-------------------------------------------------------------|---------------|
| 首页<br>账号管理<br>基本值息<br>设置密保问题<br>证件重复-客服审核<br>证件重复-客服审核<br>证件重复-再户协助<br>日志信息<br>登录日志 | 请上传手持身份证正面头部帮<br>注:每天只能上传3次,累计上<br>你也可以使用【大学闻班同时<br>用户名:<br>证件号: | 8. 手持身份证背面<br>传不能现 2000.<br>的助] (K) [提供学<br>管理员审核通过后<br>注频账号会影响您<br>如果您曾经使用过                                                                                    | 「翻照,本网站被对无误后将引<br>器或学历信息」完成可忧。 . 将会注题使用了该证件号码<br>要填报研招推免、统考、自主<br>掌信网服务,或者另有其他学                                                            | 在三个工作日內通过电话或省部<br>的其他账号:<br>据生、兵役登记/应证报名的信頼<br>信网账号,请慎重过操作。 | 4週如您。<br>9週作: |
| 登录日志<br>学信网<br>研究生招生<br>学信档案<br>全国征兵网<br>特殊类招生报名<br>港澳台研招报名                         | <ul> <li>手持身份证证面头部照:</li> <li>手持身份证背面头部照:</li> </ul>             | <ul> <li>         E片要求:(雪符         1. 拍爆时,手持本         2. 确保身份证上的         3. 照片内容要求真         4. 仅支持jpg.jpe         </li> <li>         正面開片样例         </li> </ul> | 第次<br>第次<br>第次<br>会议下要求,否则不予审核通<br>人身份证,将持证的手臂和上<br>所看信息清晰可见、完整(以<br>实有效,不得做任何博改;<br>g.png.gif的图片错式,图片<br>。<br>g.png.gif的图片错式,图片<br>算算预片样例 | 过)<br>半身整个拍进隔片,脸部清晰目<br>育被還指或者被手强握住);<br>1大小不超过300K。        | 不能被想挡:        |
|                                                                                     | 证件号码                                                             | 提交<br>创建日期                                                                                                    | 日志状态                                                                                                    | 审核失败原因                                                      |               |

请上传手持身份证正面头部照、手持身份证背面头部照,本网站核对无误后将在三个工作日内通过电 注:每天只能上传3次,累计上传不能超过5次。 你也可以使用【大学同班同学协助】或【提供学籍或学历信息】完成审核。

用户名:

|           | 学信网账号 - 核对学籍或学历信息完成证件号码重复审核                             |
|-----------|---------------------------------------------------------|
| 首页        |                                                         |
|           | 学籍或学历信息核对正确后,将会注销使用了您当前证件号码的其他账号;<br>如果你只有其他账号,违慎重账操作 / |
| 账号管理      | 江来心为有其他水气,间提至此来行为注销账号暂时会影响您原填报研招推免和统考的信息操作。             |
| 基本信息      |                                                         |
| 设置密保问题    | 注:一个身份证,最多只能通过此种方式解决身份证里复3次,                            |
| 证件重复-客服审核 |                                                         |
| 证件重复-用户协助 |                                                         |
| 日志信息      | 在校生字籍信息验证                                               |
| 登录日志      | 院校名称                                                    |
|           |                                                         |
| 学信网       | 学号                                                      |
| 研究生招生     | 入学年份 (例如:1999)                                          |
| 学信档案      |                                                         |
| 全国征兵网     |                                                         |
| 特殊类招生报名   | 确定                                                      |
| 港澳台研招报名   |                                                         |

Copyright 2003-2017 学信网 京ICP证030485号

| 🚽 中国高等教育          | 育学生信息网                                       | 欢迎 肖页   帮助   退出 |
|-------------------|----------------------------------------------|-----------------|
| D #T              | 学信网账号 - 核对学籍或学历信息完成证件号码重复审核                  |                 |
| 目贝                | <b>学籍或学历信息核对正确后,将会注销使用了</b> 您当前              | 前证件号码的其他账号;     |
| 🗎 账号管理            | 如果您另有具個账号,请慎里此操作;<br>注销账号暂时会影响您原填报研招推免和统考的信息 | 急操作。            |
| 基本信息<br>设置密保问题    | 注:一个身份证,最多只能通过此种方式解决身份证                      | 正重复 3 次,        |
| 证件重复-客服审核         | 在校生 毕业生                                      |                 |
| 证件重复·用户协助<br>日志信息 | 在校生学籍信息验证                                    |                 |
| 登录日志              | 院校名称                                         |                 |
| 学信网               | 学号                                           |                 |
| 研究生招生             | 入学年份 (例如:1999)                               | )               |
| 学信档案              | 层次 本科 🔻                                      |                 |
| 特殊类招生报名           | 确定                                           |                 |
| 港澳台研招报名           |                                              |                 |

| 🤞 中国高等教                                                                                                    | 育学生信息网                                                 | 欢迎 | 5   首页   帮助   退出 |
|----------------------------------------------------------------------------------------------------|--------------------------------------------------------|----|------------------|
| ● 首页 ● 账号管理 基本信息 设置密保问题 证件重复-客服审核 证件重复-用户协助                                                                                       | 学信网账号 - 核对学籍或学历信息完成证件号码重复审核<br>通过核对学籍或学历信息已经完成证件号码重复审核 |    |                  |
| <ul> <li>日志信息</li> <li>登录日志</li> <li>学信网</li> <li>研究生招生</li> <li>学信档案</li> <li>全国征兵网</li> <li>特殊类招生报名</li> <li>港澳台研招报名</li> </ul> |                                                        |    |                  |

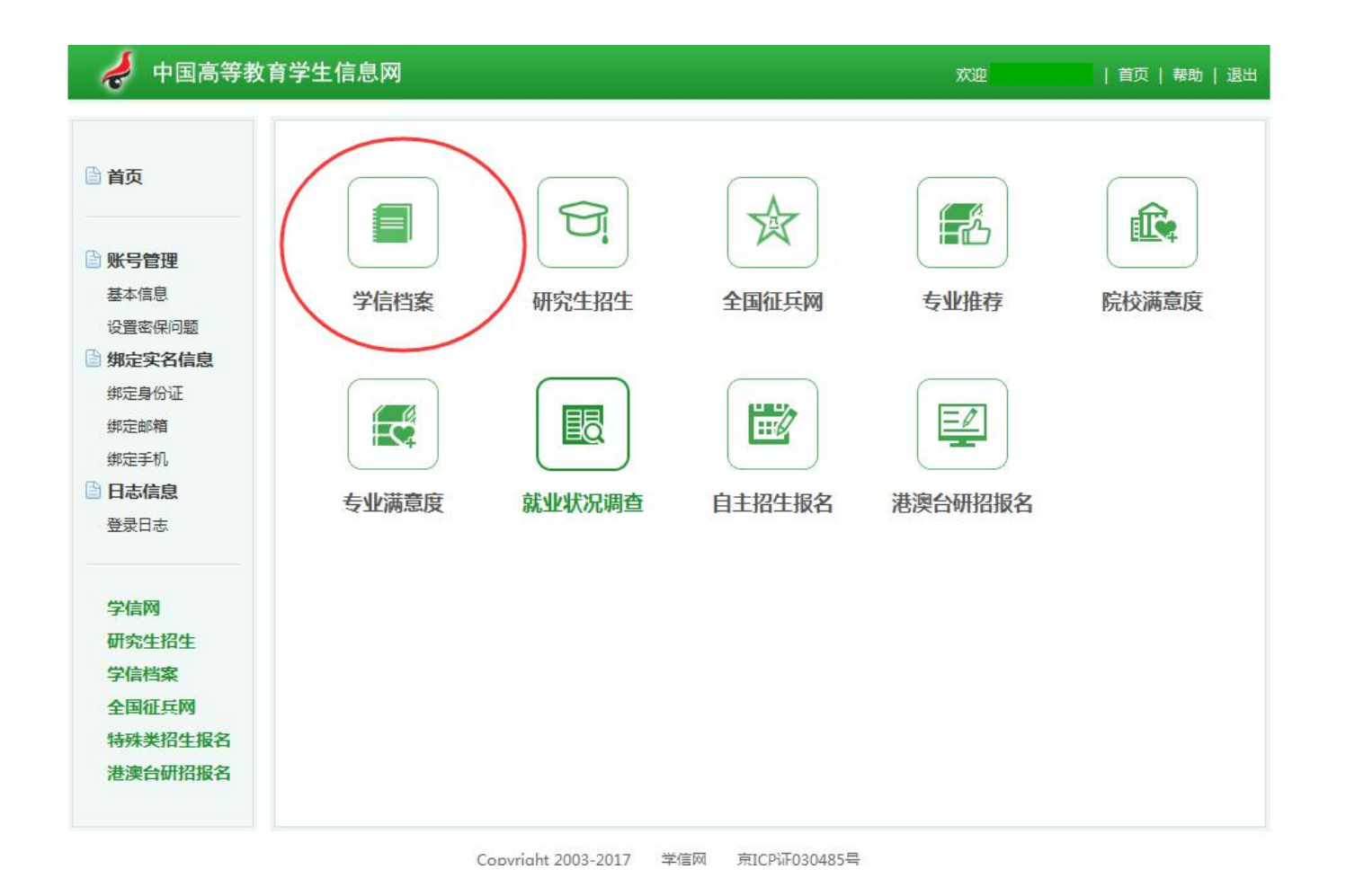

| ))) 学信档案            | 首页 高等教育信息                                                        | 在线验证报告 学历与成绩认证         | 国际合作申请 调查/投票               |
|---------------------|------------------------------------------------------------------|------------------------|----------------------------|
| 高等教育信息<br>査者        | <b>レン</b><br>在线验证报告<br>査者 申请                                     | です<br>学历与成绩认证<br>査者 绑定 | です。<br>留学认证报告传输<br>査者 发送报告 |
| 上<br>毕业证书图像校对<br>校对 | <ul><li> ・ を を ち な 、 、 、 、 、 、 、 、 、 、 、 、 、 、 、 、 、 、</li></ul> | <ul><li></li></ul>     |                            |